Parola Değiştirme Sayfasına

# Hoş Geldiniz

# parola.thy.com KULLANICI REHBERİ

# İÇİNDEKİLER

| 1.  | P   | AROLA.THY.COM NEDIR?       | 3 |
|-----|-----|----------------------------|---|
| а   | •   | ŞİFREMİ DEĞİŞTİR           | 3 |
| b   | ).  | ŞİFREMİ UNUTTUM            | 3 |
| 2.  | K   | ARŞILAMA EKRANI            | 4 |
| а   |     | ŞİFREMİ DEĞİŞTİR           | 4 |
| b   |     | ŞİFREMİ UNUTTUM            | 4 |
| с   | -   | TR DÜĞMESİ                 | 5 |
| d   |     | EN DÜĞMESİ                 | 5 |
| 2.A | . Ş | İFREMİ DEĞİŞTİR SÜRECİ     | 6 |
| 2.B | . Ş | İFREMİ UNUTTUM SÜRECİ      | 7 |
| 3.  | Ş   | İFRE BELİRLEME KURALLARI 1 | 2 |

## 1. PAROLA.THY.COM NEDİR?

Parola.thy.com, kişilerin (kullanıcıların) şifre işlemlerini, kendilerinin yapabilmelerini (selfservis) sağlayan bir web sayfasıdır.

Bu web sayfasında kullanıcılar aşağıdaki işlemleri yapabileceklerdir;

#### a. ŞİFREMİ DEĞİŞTİR

- Kullanıcıların mevcut şifrelerinin değiştirilmesi
- Şifre süresi dolan kullanıcıların şifre değişiklik işlemleri
- Şifre süresi dolmak üzere olan kullanıcıların şifre değişiklik işlemleri
- SMS veya mail yoluyla kullanıcılara gelen geçici şifrenin değiştirilmesi

#### b. ŞİFREMİ UNUTTUM

- İlk şifrenin oluşturulması
- Kullanıcının şifresini unutması durumundaki şifre sıfırlama işlemleri

## 2. KARŞILAMA EKRANI

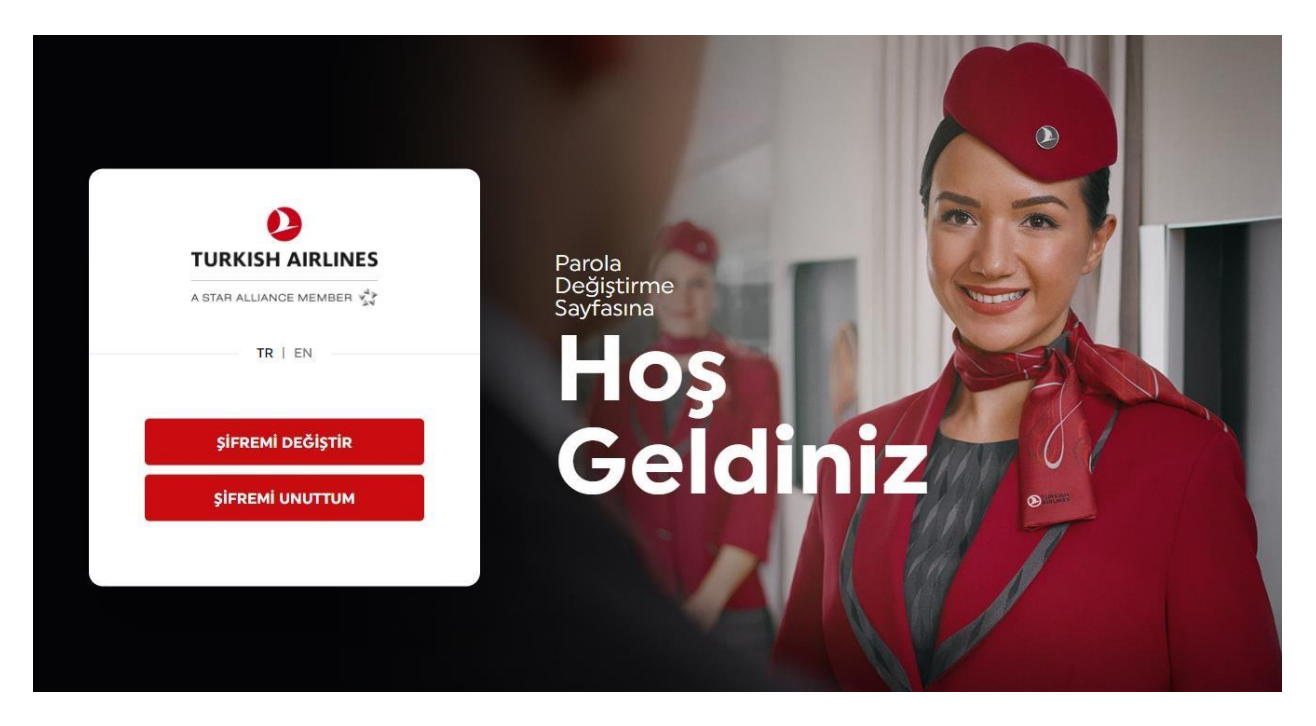

Bir kullanıcı, yukarıda bahsi geçen işlemlerden herhangi birini yapmak istediğinde, internet tarayıcısının arama kutucuğuna "parola.thy.com" yazarak Parola Değiştirme ekranını açabilmektedir.

Bu ekranda kullanıcıyı temelde 4 ana düğme karşılar;

#### a. ŞİFREMİ DEĞİŞTİR

Kullanıcılar aşağıdaki işlemlerden herhangi birini yerine getirmek istediklerinde bu düğme kullanılmalıdır.

- Kullanıcıların mevcut şifrelerinin değiştirilmesi
- Şifre süresi dolan kullanıcıların şifre değişiklik işlemleri
- Şifre süresi dolmak üzere olan kullanıcıların şifre değişiklik işlemleri
- SMS veya mail yoluyla kullanıcılara gelen geçici şifrenin değiştirilmesi

#### b. ŞİFREMİ UNUTTUM

Kullanıcılar aşağıdaki işlemlerden herhangi birini yerine getirmek istediklerinde bu düğme kullanılmalıdır.

- İlk şifrenin oluşturulması
- Kullanıcının şifresini unutması durumundaki şifre sıfırlama işlemleri

## c. TR DÜĞMESİ

• Sayfanın Türkçe dilinde görüntülenmesi için kullanılır.

### d. EN DÜĞMESİ

• Sayfanın İngilizce dilinde görüntülenmesi için kullanılır.

## 2.A. ŞİFREMİ DEĞİŞTİR SÜRECİ

"ŞİFREMİ DEĞİŞTİR" düğmesine basılır

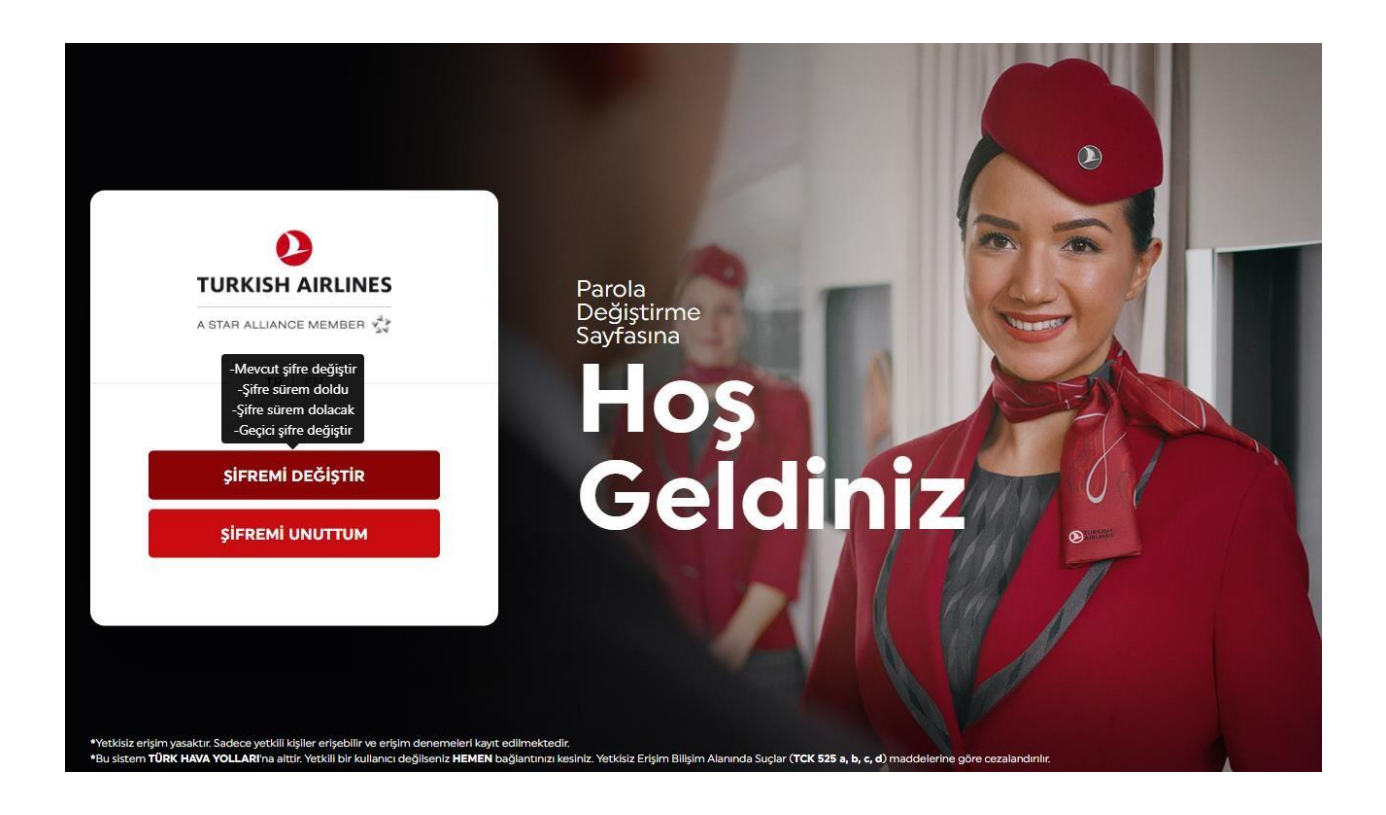

Bir sonraki adımda kullanıcıyı doğrulayabilmek adına, aşağıdaki Access Manager ekranı karşılar.

Bu ekranda kullanıcıdan, kullanıcı adı ve sisteme kayıtlı olan cep telefon numarasını girmesi beklenir. Telefon numarası girişi sağlanırken aşağıdaki kurallara dikkat edilmelidir;

- **1.** Telefon numarasının başına (+) koyulmadan ülke kodunu giriş yapılmalıdır.
- 2. Daha sonra telefon numarası girişi yapılmalıdır.

#### Örnek olarak:

| Ülke Adı                  | Telefon Formati |
|---------------------------|-----------------|
| Türkiye                   | 9053XXXXXXXX    |
| Amerika                   | 1408XXXXXXX     |
| Birleşik Arap Emirlikleri | 9715XXXXXXX     |
| Norveç                    | 474XXXXXXX      |
| Macaristan                | 36309XXXXX      |
| Şili                      | 569XXXXXXX      |

|                                                                                                    | ations Access Page                                                                                                    |
|----------------------------------------------------------------------------------------------------|----------------------------------------------------------------------------------------------------|
|                                                                                                    |                                                                                                    |
| Username                                                                                                    |                                                                                                    |
| KULLANICIADI                                                                                                    |                                                                                                    |
| Telephone Number                                                                                                    |                                                                                                    |
| telefon numarası                                                                                                    |                                                                                                    |
| Login                                                                                                    |                                                                                                    |
|                                                                                                    | Forgot Password                                                                                                    |
| Unauthorized access prohibited.                                                                                                    |                                                                                                    |
| his site is privately owned by TURKISH AIRLINES INC. and all activities are<br>ot an authorized user! Violators will be prosecuted to the fullest extent of | , being monitored and logged. Disconnect IMMEDIATELY if you are<br>f the Turkish Penal Code <b>(TCK 525a,b,c,d)</b> . |
|                                                                                                    |                                                                                                    |
|                                                                                                    |                                                                                                    |

Kullanıcıyı doğruladıktan sonra, kendisine **geçici bir şifre** verilmesi gerekmektedir. Bu adım üç şekilde yapılabilmektedir.

- Kullanıcı kendi cep telefonuna geçici bir şifre gönderilmesini isteyebilir.
- Kullanıcı geçici şifreyi Oracle Mobil Authenticator uygulaması vasıtasıyla edinmek isteyebilir. (daha fazla bilgi için • otp.thy.com)
- Kullanıcı geçici şifrenin sistemde kayıtlı kişisel mail adresine (@thy.com uzantılı bir mail adresi haricindeki bir mail adresi, Örneğin, testkullanıcıadı@gmail.com veya testkullanıcıadı@hotmail.com) gelmesini isteyebilir.

|                         | Türk Hava Yolları Uygulama Erişim Sayfasına Hoşgeldiniz                                                                                                    |
|-------------------------|----------------------------------------------------------------------------------------------------|
| 1                       | Please choose your preferred method                                                                                                    |
| (                       | One Time Pin through SMS                                                                                                    |
| (                       | One Time Pin from Mobile Authenticator                                                                                                    |
| (                       | One Time Pin through Email                                                                                                    |
|                         | ОК                                                                                                    |
| ⊧ Yetkisi<br>∕etkili bi | z erişim yasaktır. Sadece yetkili kişiler erişebilir ve erişim denemeleri kayıt edilmektedir. Bu sistem <b>TÜRK HAVA YOLLARI'</b> na aittir.<br>ir kullanıcı değilseniz H <b>EMEN</b> bağlantınızı kesiniz. |
| Yetkisiz                | Erişim Bilişim Alanında Suçlar (TCK 525 a, b, c, d) maddelerine göre cezalandırılır.                                                                                                    |
|                         |                                                                                                    |

Kullanıcı yukarıdaki 3 yöntemden biriyle geçici şifre aldıktan sonra, aşağıdaki ekrana bu geçici şifre yazılmalıdır.

|                                          | Turk Hava Yolları Oygulama Erişim Saylasına Hoşgeldiniz                                                                                                    |
|------------------------------------------|----------------------------------------------------------------------------------------------------|
|                                          | Enter One Time Pin:                                                                                                    |
|                                          | Login                                                                                                    |
| * Yetkisiz<br>/etkili bir<br>/etkisiz Ei | erişim yasaktır. Sadece yetkili kişiler erişebilir ve erişim denemeleri kayıt edilmektedir. Bu sistem TÜRK HAVA YOLLARI'na aittir.<br>kullanıcı değilseniz HEMEN bağlantınızı kesiniz.<br>rişim Bilişim Alanında Suçlar (TCK 525 a, b, c, d) maddelerine göre cezalandırılır. |

Geçici şifre yazıldıktan sonra kullanıcı aşağıdaki ekrana yönlendirilir ve kullanıcıdan aşağıdaki kutucukları doğru bir şekilde doldurması beklenir.

Buradaki önemli nokta, yeni şifre belirlerken şifre belirleme kurallarına dikkat edilerek şifrenin belirlenmesi gerekir. Şifre Belirleme kuralları için <u>tıklayınız</u>.

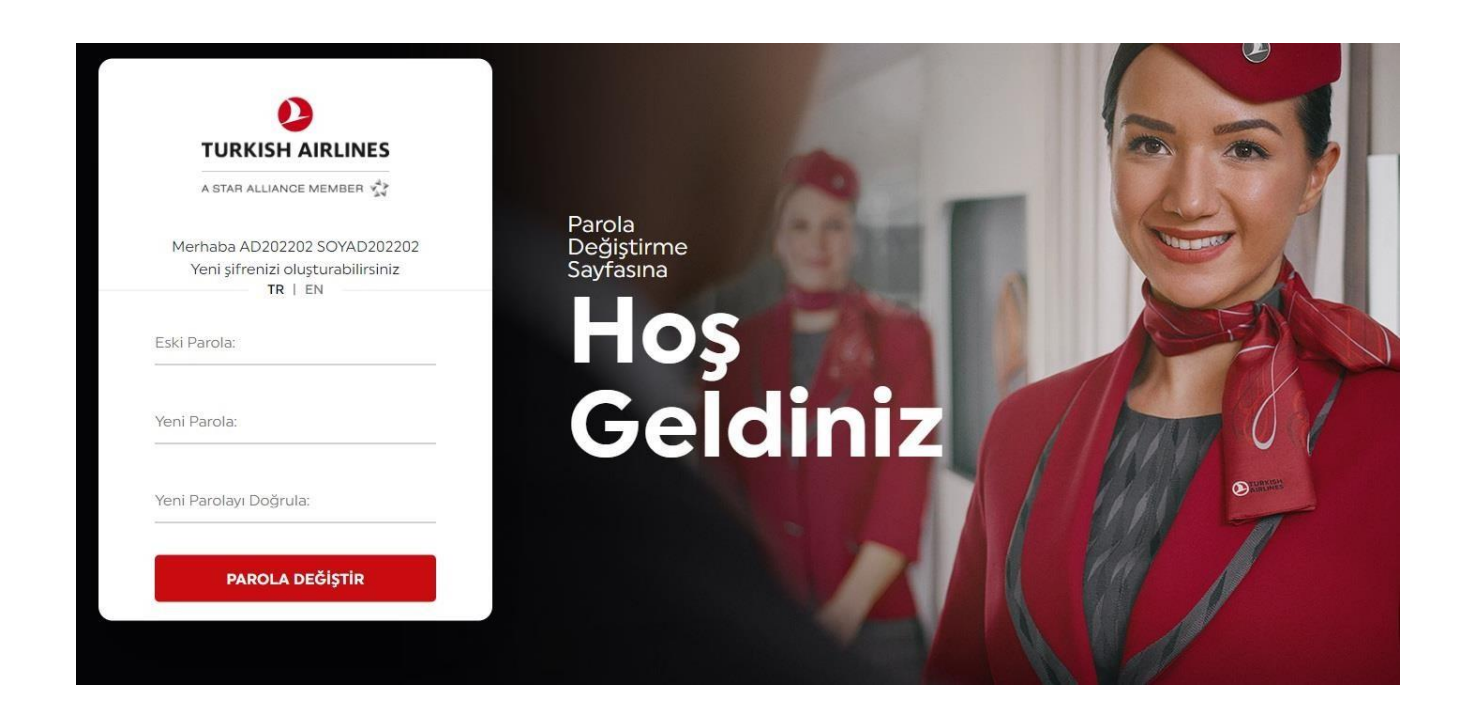

Yeni şifrenin şifre belirleme kurallarına uygun bir şekilde belirlendikten ve iki defa giriş yapıldıktan sonra kullanıcı aşağıdaki ekrana yönlendirilir.

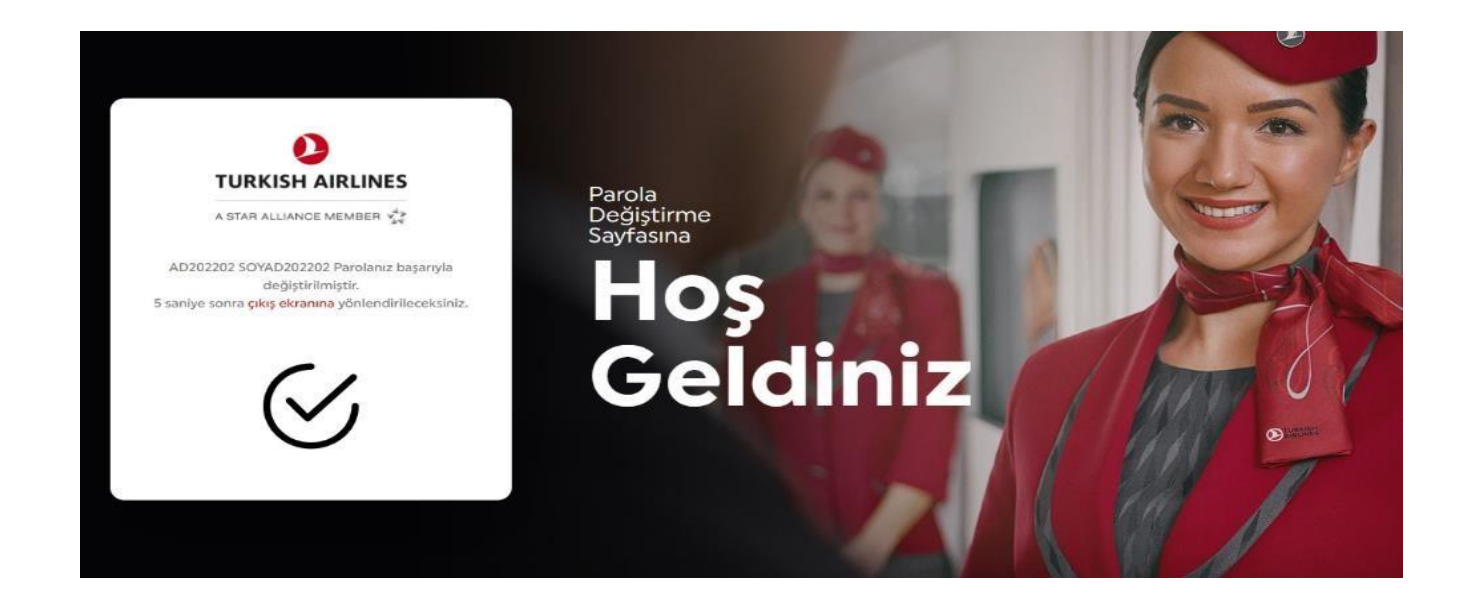

## 2.B. ŞİFREMİ UNUTTUM SÜRECİ

• "ŞİFREMİ UNUTTUM" düğmesine basılır.

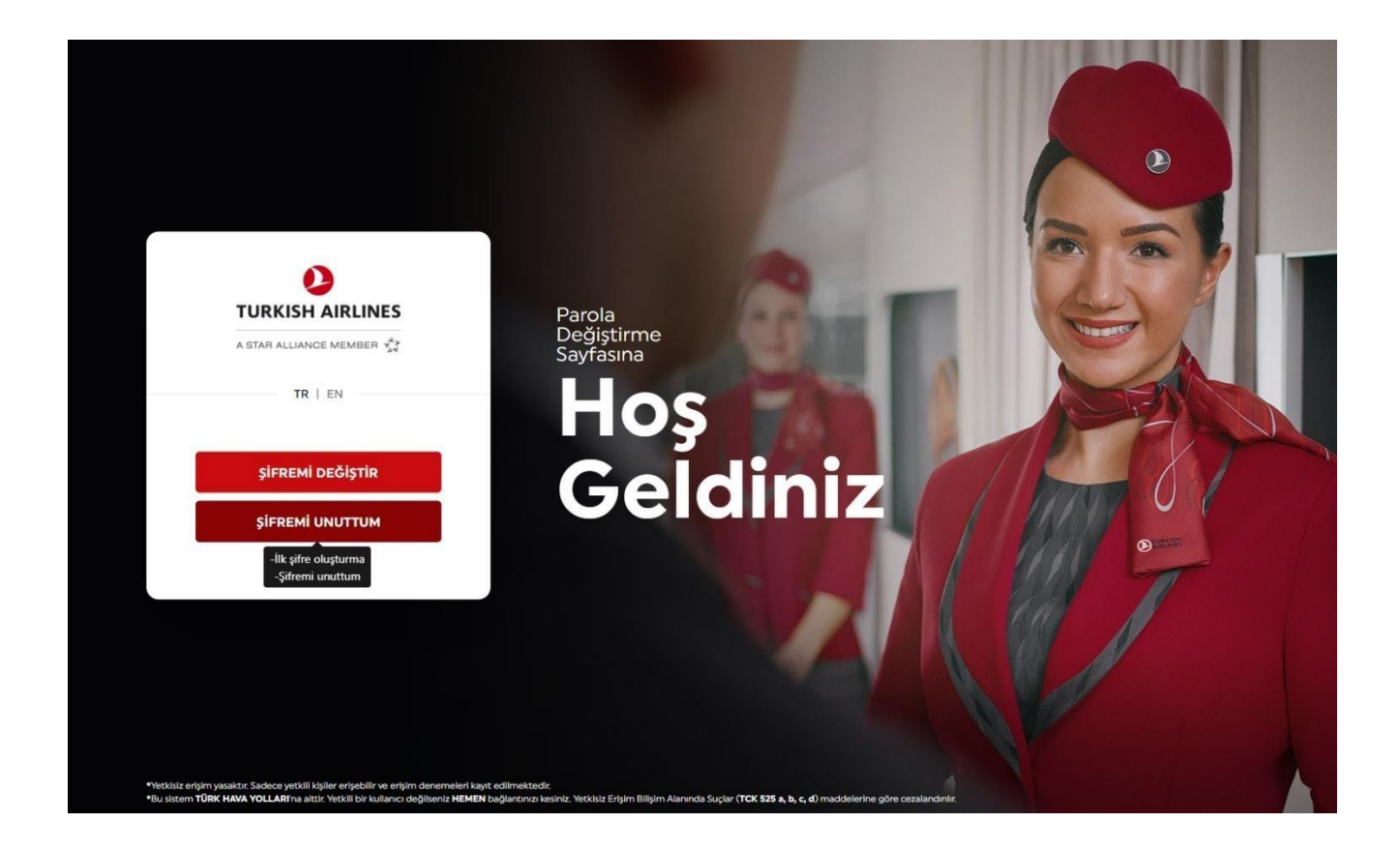

Bir sonraki adamda kullanıcıyı doğrulayabilmek adına, aşağıdaki Access Manager ekranı karşılar.

- Bu ekranda kullanıcıdan, kullanıcı adı ve sisteme kayıtlı olan cep telefon numarasını girmesi beklenir. Telefon numarası girişi sağlanırken aşağıdaki kurallara dikkat edilmelidir;
- Telefon numarasının başına (+) koyulmadan ülke kodunu giriş yapılmalıdır.
- Daha sonra telefon numarası girişi yapılmalıdır.

### Örnek olarak:

| Ülke Adı                  | Telefon Formatı |
|---------------------------|-----------------|
| Türkiye                   | 9053XXXXXXXX    |
| Amerika                   | 1408XXXXXXX     |
| Birleşik Arap Emirlikleri | 9715XXXXXXXX    |
| Norveç                    | 474XXXXXXX      |
| Macaristan                | 36309XXXXX      |
| Şili                      | 569XXXXXXXX     |

|                                   | Turkish Airli                               | nes Applicat            | ions Acces         | s Page           |               |                |
|-----------------------------------|---------------------------------------------|-------------------------|--------------------|------------------|---------------|----------------|
|                                   |                                             |                         |                    |                  |               |                |
| Username                          |                                             |                         |                    |                  |               |                |
| KULLANICI                         | ADI                                         |                         |                    |                  |               |                |
| Telephone Nur                     | nber                                        |                         |                    |                  |               |                |
| telefon num                       | Irasi                                       |                         |                    |                  |               |                |
|                                   |                                             | Login                   |                    |                  |               |                |
|                                   |                                             |                         |                    |                  | Forgot Passv  | vord           |
| Unauthorized access privately own | ohibited.<br>ed by TURKISH AIRLINES INC. ar | nd all activities are b | eing monitored an  | d logged. Discon | nect IMMEDIAT | ELY if you are |
| t an authorized user! 1           | fiolators will be prosecuted to the         | he fullest extent of t  | ne Turkish Penal C | ode (TCK 525a,b  | ,c,d).        |                |

Kullanıcıyı doğruladıktan sonra, kendisine geçici bir şifre verilmesi gerekmektedir. Bu adım üç şekilde yapılabilmektedir.

- Kullanıcı kendi cep telefonuna geçici bir şifre gönderilmesini isteyebilir.
- Kullanıcı geçici şifreyi Oracle Mobil Authenticator uygulaması vasıtasıyla edinmek isteyebilir. (daha fazla bilgi için • otp.thy.com)
- Kullanıcı geçici şifrenin sistemde kayıtlı kişisel mail adresine (@thy.com uzantılı bir mail adresi haricindeki bir mail adresi, Örneğin, <u>testkullanıcıadı@gmail.com</u> veya <u>testkullanıcıadı@hotmail.com</u>) gelmesini isteyebilir.

|                              | Türk Hava Yolları Uygulama Erişim Sayfasına Hoşgeldiniz                                                                                                    |
|------------------------------|----------------------------------------------------------------------------------------------------|
|                              | Please choose your preferred method                                                                                                    |
|                              | One Time Pin through SMS                                                                                                    |
|                              | One Time Pin from Mobile Authenticator                                                                                                    |
|                              | One Time Pin through Email                                                                                                    |
|                              | ок                                                                                                    |
| ⊧ Yetk<br>⁄etkili<br>⁄etkisi | isiz erişim yasaktır. Sadece yetkili kişiler erişebilir ve erişim denemeleri kayıt edilmektedir. Bu sistem TÜRK HAVA YOLLARI'na aittir.<br>bir kullanıcı değilseniz HEMEN bağlantınızı kesiniz.<br>iz Erişim Bilişim Alanında Suçlar (TCK 525 a, b, c, d) maddelerine göre cezalandırılır. |
|                              |                                                                                                    |

Kullanıcı yukarıdaki 3 yöntemden biriyle geçici şifre aldıktan sonra, aşağıdaki ekrana bu geçici şifre yazılmalıdır.

|                                            | Türk Hava Yolları Uygulama Erişim Sayfasına Hoşgeldiniz                                                                                                    |
|--------------------------------------------|----------------------------------------------------------------------------------------------------|
| Enter                                      | One Time Pin:                                                                                                    |
|                                            |                                                                                                    |
|                                            | Login                                                                                                    |
|                                            |                                                                                                    |
| * Yetkisiz erişim v<br>Yetkili bir kullanı | yasaktır. Sadece yetkili kişiler erişebilir ve erişim denemeleri kayıt edilmektedir. Bu sistem TÜRK HAVA YOLLARI'na aittir.<br>cı değilseniz HEMEN bağlantınızı kesiniz. |
| /etkisiz Erişim Bil                        | lişim Alanında Suçlar (TCK 525 a, b, c, d) maddelerine göre cezalandırılır.                                                                                              |
|                                            |                                                                                                    |

Geçici şifre yazıldıktan sonra kullanıcı aşağıdaki ekrana yönlendirilir ve kullanıcıdan aşağıdaki kutucukları doğru bir şekilde doldurması beklenir.

Buradaki önemli nokta, yeni şifre belirlerken şifre belirleme kurallarına dikkat edilerek şifrenin belirlenmesi gerekir. Şifre Belirleme kuralları için <u>tıklayınız</u>.

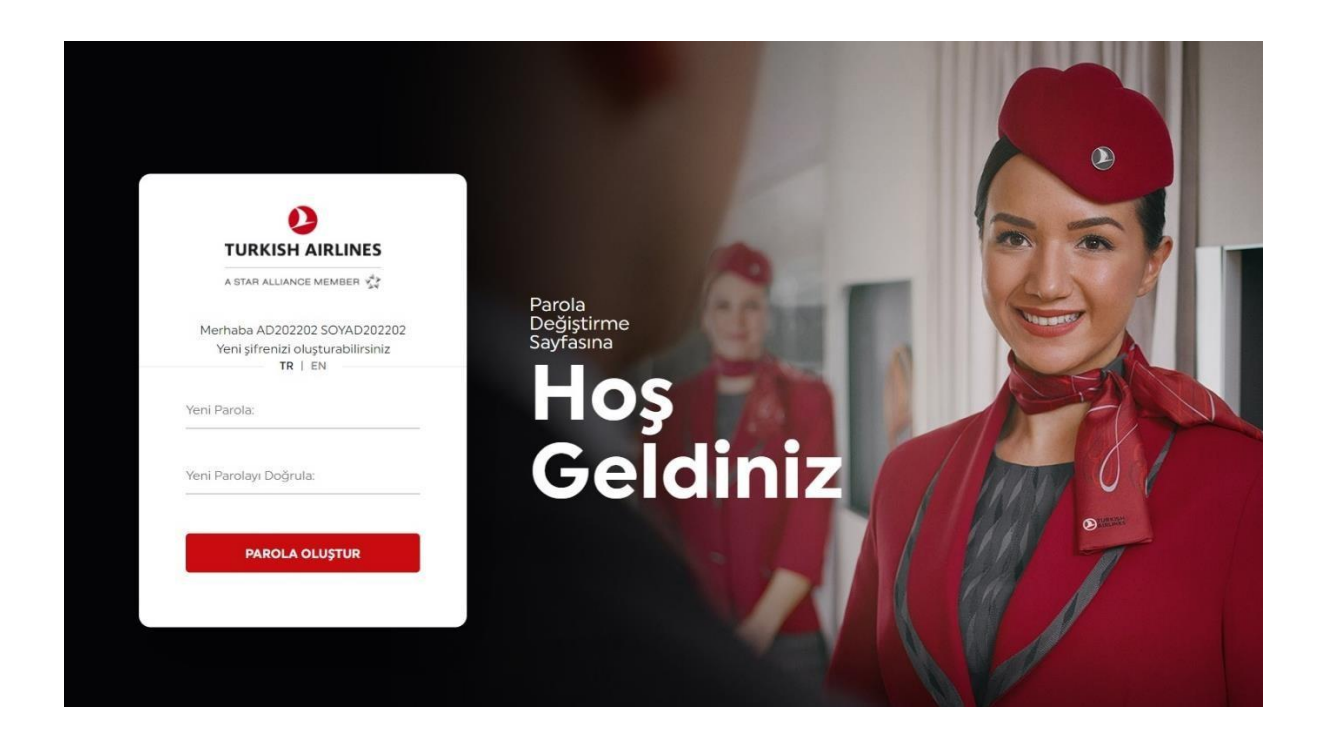

Yeni şifrenin şifre belirleme kurallarına uygun bir şekilde belirlendikten ve iki defa giriş yapıldıktan sonra kullanıcı aşağıdaki ekrana yönlendirilir.

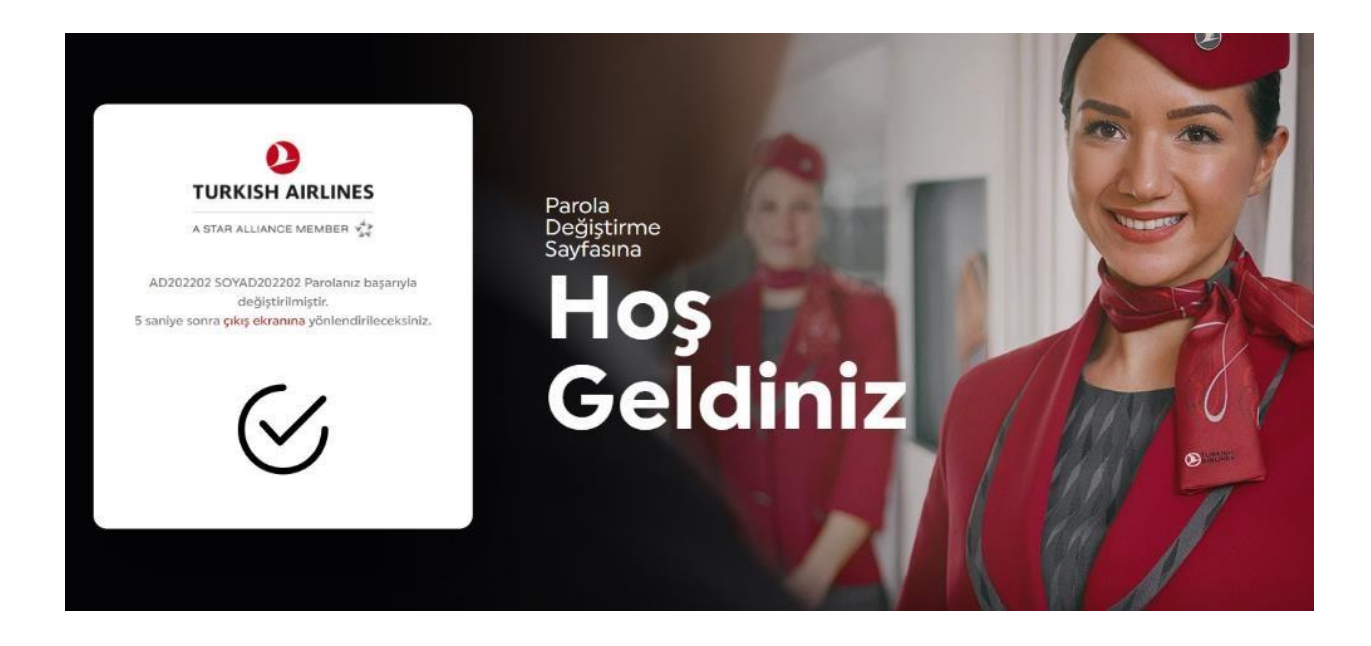

## 3. ŞİFRE BELİRLEME KURALLARI

Bir kullanıcı yeni bir parola belirleyeceği zaman aşağıdaki kriterleri göz önünde bulundurmalıdır:

- Parola en az sekiz karakter uzunluğunda olmalıdır.
- Parola aşağıdaki dört kategorinin en az üçünden karakterler içermelidir
- İngilizce Büyük Harf Karakterleri (A-Z)
- İngilizce Küçük Harf Karakterleri (a-z)
- 10 Tabanlı Basamaklar (0-9)
- Alfa sayısal olmayan (örneğin: ! \$, # veya ^)
- Unicode Karakterler
- Parola, uzunluğu 2'den fazla olduğunda kullanıcı adı, ad veya soyadan birini içeremez 4. Geçmiş 3 parolaya izin verilmez